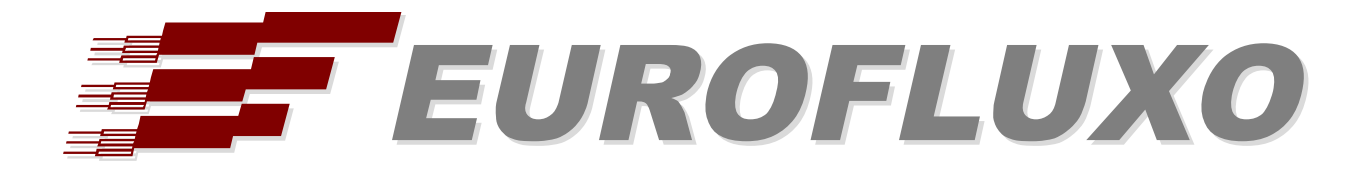

# Yeastar P-Series VoIP PBX / EasyLynq

# INSTALLATION AND CONFIGURATION PROCEDURES

© Eurofluxo

This document and its intellectual contents are property of Eurofluxo.

The information contained in this document is provided to customers of Eurofluxo for their internal review and distribution only. This information is provided with the understanding that it shall not be copied, reproduced, or otherwise distributed outside of the receiving company without the prior written permission of Eurofluxo.

This document is subject to change by Eurofluxo without notice.

Revision date: 2021-08-16 (Edition 1)

## INDEX

| About this document                                          | . 1 |
|--------------------------------------------------------------|-----|
| System requirements                                          | . 1 |
| Conventions                                                  | . 1 |
| EasyLyng Office/Server integration                           | . 2 |
| Operation overview                                           | . 2 |
| Call Data Records in MySQL database                          | . 2 |
| Configuring the CDR database access in P-Series VoIP PBX     | . 3 |
| ODBC Data Source configuration                               | . 4 |
| PBXAgent configuration                                       | . 5 |
| ODBC connection parameters                                   | . 5 |
| Property page ODBC                                           | . 6 |
| Property page General                                        | . 6 |
| Property page Numbering                                      | . 7 |
| Property page Fields                                         | . 8 |
| EasyLyng Hotel integration                                   | . 9 |
| Operation overview                                           | . 9 |
| P-Series VoIP PBX configuration                              | 10  |
| Enable AMI connectivity                                      | 10  |
| SIP trunk configuration for SIP Messaging and IVTS           | 11  |
| PBXAgent configuration for P-Series VoIP PBX Hotel interface | 19  |
| Property page Hotel - General                                | 19  |
| Property page Hotel - Languages                              | 20  |
| PBXAgent configuration for P-Series VoIP PBX SIP route       | 21  |
| SIP connection parameters                                    | 21  |
| Property page SIP Trunk                                      | 22  |
| Property page Authentication/Registration                    | 23  |
| Property page SIP Parameters                                 | 23  |
| Property page Number transformation                          | 24  |
| Property page Access codes                                   | 24  |
| Property page Data Entry                                     | 25  |
| Property page Wake-up                                        | 26  |
| Examples of room-status and minibar posting                  | 27  |
| Wake-up programming at the phone set                         | 28  |
|                                                              |     |

## About this document

The primary audience for the remaining of this document is installation and support personnel.

It is hereafter assumed that the reader is familiar with the EasyLynq product and the Yeastar P-Series VoIP PBX system. Some of the information included in this document may not be accurate or may differ of the one found at a customer's location. For readability reasons, no indication is provided on how to reach the information in the enclosed pictures.

## System requirements

The following tables show the minimum specifications of the EasyLynq computer for several configurations. If being used to support other applications, such as EasyLynq IVTS, these specifications may differ.

#### EasyLyng Enterprise / Server

| Extensions | Intel processor             | Memory | Storage | Windows type |
|------------|-----------------------------|--------|---------|--------------|
| 100        | i3 2.2 GHz                  | 4 GB   | 60 GB   | Workstation  |
| 500        | i5 2.4 GHz                  | 4 GB   | 100 GB  | Workstation  |
| 1000       | Xeon 2.2 GHz Quad Core      | 4 GB   | 160 GB  | Server       |
| 5000       | Dual Xeon 2.8 GHz Quad Core | 8 GB   | 250 GB  | Server       |

#### EasyLyng Hotel

| Rooms | Intel processor             | Memory | Storage | Windows type |
|-------|-----------------------------|--------|---------|--------------|
| 100   | i5 2.4 GHz                  | 4 GB   | 80 GB   | Workstation  |
| 300   | i7 2.8 GHz                  | 4 GB   | 120 GB  | Workstation  |
| 500   | Xeon 2.4 GHz Quad Core      | 4 GB   | 200 GB  | Server       |
| 1000  | Dual Xeon 2.8 GHz Quad Core | 8 GB   | 250 GB  | Server       |

EasyLynq is compatible with Windows XP SP3 / 2003 Server and more recent. It is certified for Windows 7, 8, 10 and Server 2012, 2016, 2019, 32 and 64 bits.

## Conventions

The following special signs are used in this document to point out information that must be carefully read:

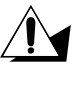

Warning: alerts about configuration details that may cause malfunctions or not work as expected.

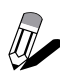

Notice: indicates additional information as a reference.

The following chapter describes the main steps to set up EasyLynq and P-Series VoIP PBX for billing purposes both for EasyLynq Enterprise/Server and EasyLynq Hotel.

## EasyLynq Office/Server integration

## **Operation overview**

The implementation of call accounting requires the installation and configuration of a MySQL ODBC data source in the **PBXAgent** computer.

**PBXAgent** establishes an ODBC connection to **P-Series VoIP PBX** database, retrieves the call records data and stores them in its own database after processing.

CDRs are extracted from the database using the *uniqueid* field as the query filter.

## Call Data Records in MySQL database

The default name for the call records table is *cdr*.

## Configuring the CDR database access in P-Series VoIP PBX

Start your favourite browser and login to P-Series VoIP PBX administration page.

Under **Integrations** > **Database Grant**, create an user, assign a password and set the IP address of the PBXAgent computer.

| 🕻 Yeastar             |   | ē                             | ⑦ ♀ ∨ ⊗ Available ∨ Number or Name # |
|-----------------------|---|-------------------------------|--------------------------------------|
| R Extension and Trunk | ~ | Integrations / Database Grant |                                      |
| Contacts              | ~ | D D t best Dest               |                                      |
| Auto Provisioning     | ~ | Database Grant                |                                      |
| tt Call Control       | ~ | * User Name                   | * Password                           |
| Call Features         | ~ | * Port                        |                                      |
| BX Settings           | ~ | 3306                          |                                      |
| ☐ System              | ~ |                               |                                      |
| Security              | ~ | Permitted IP                  |                                      |
| × Maintenance         | ~ | IP Address                    |                                      |
| 包 Integrations        | ^ | * IP Address                  | * Subnet Mask Operations             |
| CRM                   |   | 192.168.5.26                  | 255.255.255.255 V                    |
| Speech to Text        |   |                               | + Add                                |
| AMI                   |   |                               |                                      |
| Database Grant        |   | Save X Cancel                 |                                      |

## ODBC Data Source configuration

The Windows ODBC driver setup for MySQL database can be found at: <u>https://dev.mysql.com/downloads/connector/odbc/3.51.html</u>

Download the appropriate driver: either 32-bit or 64-bit but it should match the version of PBXAgent. Double-click on the downloaded file and follow the instructions in order to install the driver.

Open **Control Panel** and go to **Administrative Tools** > **DataSources (ODBC)**. Select the tab **System DSN**, press the button **Add...**, select the **MySQL ODBC driver** and configure the connection.

The following picture shows a typical configuration. The parameters may vary according to the specific requirements of the installation. Make sure that the **User** and **Password** fields match those entered in P-Series VoIP PBX configuration (see previous chapter).

| MySQL Connector/ODBC Data Source Configuration | × |
|------------------------------------------------|---|
| Musque<br>Connector/ODBC                       | E |
| Connection Parameters                          |   |
| Data Source Name: Yeastar P550                 |   |
| Description:                                   |   |
| TCP/IP Server: 192.168.5.150     Port: 3306    |   |
| O Named Pipe:                                  |   |
| User: EasyLyng                                 |   |
| Password:                                      |   |
| Database: cdr V <u>T</u> est                   |   |
| Details >> OK <u>C</u> ancel <u>H</u> elp      |   |

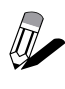

If you've decided to install the 32-bit versions of both **MySQL** driver and **PBXAgent** on a 64-bit Windows, you must run the ODBC Data Source Administrator located in the folder C:\Windows\SysWOW64 (odbcad32.exe).

## PBXAgent configuration

This chapter describes the required steps to configure **PBXAgent** in order to put the interface up and running.

### **ODBC** connection parameters

- 1. Enter to the **PBXAgent** configuration window and go to the Interfaces tab.
- 2. Select an interface for editing. In case the Interface type window appears before you, select ODBC and click <OK>.
- 3. Change the Model, if required, to Yeastar P-Series VoIP PBX.
- 4. Enter the System DSN (or choose from the list), the user ID and password. These parameters must match those entered during the ODBC configuration.

| MAR:2                |                            | × |
|----------------------|----------------------------|---|
| ODBC parameters      |                            |   |
| System <u>D</u> SN:  | Yeastar P550 🗸             |   |
| <u>U</u> ser:        | EasyLynq                   |   |
| P <u>a</u> ssword:   | •••••                      |   |
| General parameters   |                            |   |
| Send data to file    | Use computer date and time |   |
| Model: Yeastar P-Ser | ies VoIP PBX ~ Properties  |   |
|                      | OK Cancel                  |   |

Press the **Properties** button.

### Property page ODBC

Make sure the table name for billing data is *cdr*. The only permitted access mode is **Process** only calls with 'uniqueid' greater than:

| Yeastar P-Series V | /oIP PBX - Proper     | ties                   | ×      |
|--------------------|-----------------------|------------------------|--------|
| ODBC               | General               | Numbering              | Fields |
| Call detail rec    | ords table            |                        |        |
| Ta                 | ble: cdr              |                        | ~      |
| Database rec       | ss and <u>d</u> elete |                        |        |
| O Proces           | ss only calls termina | ted after:             |        |
|                    | 2021-04-04            | , 17:59:28             |        |
| Proces             | ss only calls with 'u | niqueid' greater than: |        |
|                    |                       | ОК                     | Cancel |

### Property page General

Fill in the outward access prefixes table, if required. These prefixes will be stripped out of the dialled numbers on outgoing calls. If **P-Series VoIP PBX** is configured to allow outgoing calls using authorization codes, add those prefixes to the table and define the length of the authorisation code.

| Yeastar P-Series \ | /oIP PBX - Proper | ties      | ×      |
|--------------------|-------------------|-----------|--------|
| ODBC               | General           | Numbering | Fields |
| Outgoing acc       | ess codes         |           |        |
|                    | Add               | ->        |        |
|                    | <- Rem            | ove       |        |
| Authorisation      | code prefixes     |           |        |
|                    | Add               | ->        |        |
|                    | <- Rem            | ove       |        |
|                    | Number of         | digits: 2 | ~      |
|                    |                   | OK        | Creaci |
|                    |                   | UK        | Cancer |

## **Property page Numbering**

Fill in the internal numbering plan table:

| ODBC     General     Numbering     Field       Internal numbering plan     Internal numbering plan     Internal numbering plan       Prefix     Supress     Length       ☑ 1     □     4       Add       Edit       Remove | P-Series Vo | olP PBX - Prop | erties    |        |
|----------------------------------------------------------------------------------------------------|-------------|----------------|-----------|--------|
| ntemal numbering plan       Prefix     Supress     Length       ☑ 1    4       ☑ Add       Edit                                                                                                    | DBC         | General        | Numbering | Fields |
| Prefix Supress Length<br>✓ 1                                                                                                    | emal numbe  | ring plan      |           |        |
| I ☐ 4       Add       Edit       Remove                                                                                                    | Prefix      | Supress        | Length    |        |
| Add<br>Edit<br>Remove                                                                                                    | 21          |                | 4         |        |
| Edit<br>Remove                                                                                                    |             |                |           | Add    |
| Remove                                                                                                    |             |                |           |        |
| Remove                                                                                                    |             |                |           | Ealt   |
|                                                                                                    |             |                |           | Remove |
|                                                                                                    |             |                |           |        |
|                                                                                                    |             |                |           |        |
|                                                                                                    |             |                |           |        |
|                                                                                                    |             |                | OK        | Caraal |

Enter each and every prefix of the internal extensions, specifying the exact length of the extension and whether you want to remove the prefix.

| Extension prefix | ×       |
|------------------|---------|
| Prefix: 1        | Supress |
| Length: 4 🗸      | ⊡ Local |
| ОК               | Cancel  |

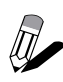

On a multi-PBX scenario, remove the check mark on **Local** for prefixes belonging to extensions in remote equipments in order to prevent duplication of internal call records across the voice network.

### Property page Fields

In the **Fields** tab, adjust the column name for each field in the *cdr* table and the attributes table. This operation is for advanced use and usually not required, you should leave the default configuration.

| ODBC          | General               | Numbering                  | Fields  |
|---------------|-----------------------|----------------------------|---------|
| ssignment -   |                       |                            |         |
| Field         |                       | Column name                |         |
| channel       |                       | srctrunk                   | ^       |
| dstchann      | el                    | dstrunk                    |         |
| √ start       |                       | datetime                   |         |
| duration      |                       | duration                   |         |
| billsec       |                       | billable                   |         |
| 🔳 dispositio  | n                     | disposition                |         |
| 🗖 uniqueid    |                       | uniqueid                   | ~       |
| Advanced at   | tributes              |                            |         |
| Process f     | ield 'clid' (extensi  | ion's description)         |         |
| Use 'acco     | ountcode field a      | s authorization code       |         |
| <br>Extension | n in field 'userfield | d' (dcontext='external')   |         |
| <br>Extension | n in field 'userfield | d' (dcontext='incomming')  |         |
| Process f     | ields 'dstchannel     | l' and 'channel' as alphar | numeric |

Advanced attributes:

- Process field 'clid' (extension's description)
  - Check whenever you want EasyLynq to retrieve the extension's description from the call detail record.
- Use 'accountcode' field as authorization code Check to change the way EasyLynq should process this field.
- Extension in field 'userfield' (dcontext='external') Check whenever the extension number must be retrieved from 'userfield' on outgoing calls. The 'dcontext' field must carry the value 'external' in these cases.
- Process fields 'dstchannel' and 'channel' as alphanumeric Check this attribute in order to reduce the number of channels created by EasyLynq.

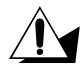

It is strongly recommended that you check the attribute **Process fields 'dstchannel' and 'channel' as alphanumeric** in order to prevent EasyLynq from creating a huge number of channels in its database.

Validate the configuration. In the **Interfaces** tab of the main window, select the **P-Series VoIP PBX** interface and press **Monitoring**. Check for the proper configuration of the database connection and watch the call records flowing.

## EasyLynq Hotel integration

## **Operation overview**

The **AMI Hospitality Service** is available starting on **P-Series VoIP PBX** version 30.3.0.35 and hosted on all subsequent platforms.

P-Series VoIP PBX AMI interface implements the following basic services:

- Check-in, with the assignment of the guest's name and language to the room phone sets and permission for outward access.
- Check-out, with restriction for establishing outgoing calls to PSTN.
- Do Not Disturb service.
- Message Waiting Indicator, to signal new voice mail messages and written messages at the hotel reception.

**EasyLynq SIP Messaging** interface extends the hospitality service to a higher level, adding the following features:

- Full wake-up service (set / cancel / change / answer control), in nine languages.
- Room-status.
- Minibar/Laundry posting.

**EasyLynq IVTS Hotel** can replace **SIP Messaging** and adds advanced functionality such as voice mail in 9 languages for guests and staff, Text-To-Speech and much more.

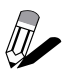

For the sake of simplicity, only the configuration for **SIP Messaging** is explained in this chapter. The same steps also apply to **IVTS**.

## **P-Series VoIP PBX configuration**

Start your favourite browser and login to **P-Series VoIP PBX** administration page.

## Enable AMI connectivity

Navigate to Integrations > AMI. Enable AMI and define an user and password.

| 💏 Yeastar              | ≡              |             | ⑦  ∨ S Avai | ilable V Number or | Name 🏢 📢   | 8 ~ |
|------------------------|----------------|-------------|-------------|--------------------|------------|-----|
| Se Extension and Trunk | Integrations / | AMI         |             |                    |            |     |
| E Contacts             | ~              |             |             |                    |            |     |
| Auto Provisioning      | · -•           | AMI         |             |                    |            |     |
| țț‡ Call Control       | × User         | name        |             | * Password         |            | A   |
| Call Features          | * Port         | n wr 2      |             |                    |            | ·   |
| PBX Settings           | ✓ 5038         |             |             |                    |            |     |
| System                 | ~              |             |             |                    |            |     |
| Security               | ~ Perm         | itted IP    |             |                    |            |     |
| × Maintenance          | - IP Add       | ress        |             |                    |            |     |
| Integrations           | *              | P Address   | * Subnet Ma | ask                | Operations |     |
| CRM                    |                | 92.168.5.26 | 255.255.2   | 55.255             | 団          |     |
| Speech to Text         |                |             | + Ad        | ld                 |            |     |
| AMI                    |                |             |             |                    |            |     |
| Database Grant         | G Save         | × Cancel    |             |                    |            |     |
| 🛱 Web Client           |                |             |             |                    |            |     |

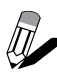

For security reasons, assign the IP address of the **PBXAgent** computer as the only permitted client.

## SIP trunk configuration for SIP Messaging and IVTS

| 🕂 Yeastar              |   | Ē                           | Apply (?) 🖵 v 🖉 Available v Number or Name III 🕓 🔗 v       |
|------------------------|---|-----------------------------|------------------------------------------------------------|
| R Extension and Trunk  | ^ | Extension and Trunk / Trunk |                                                            |
| Extension              |   | ⊕ Add                       | Search Q                                                   |
| Extension Group        |   |                             |                                                            |
| Trunk                  |   | Status Name - Type -        | Hostname/Port C Username C Outbound Caller ID C Operations |
| E Contacts             | ~ |                             |                                                            |
| Auto Provisioning      | ~ |                             | G Iotal.1 < 1 > 207 page~                                  |
| \$1↓ Call Control      | ~ |                             |                                                            |
| 😋 Call Features        | ~ |                             |                                                            |
| PBX Settings           | ~ |                             |                                                            |
| System                 | ~ |                             |                                                            |
| Security               | ~ |                             |                                                            |
| ✗ Maintenance          | ~ |                             |                                                            |
| 뎹 Integrations         | ~ |                             |                                                            |
| Reports and Recordings | ~ |                             |                                                            |
| ೫ Plan                 |   |                             |                                                            |
|                        |   |                             |                                                            |
| 🛱 Web Client           |   |                             |                                                            |

Navigate to **Extension and Trunk > Trunk**.

Press the button **Add**.

In the tab **Basic**, enter the IP address of the **PBXAgent** computer in the **Hostname/IP** field. Adjust the other parameters according to the picture below.

| 🕂 Yeastar              | Apply ⑦ 🖵 V 🖉 Available V Number or Name 🕸 📞 🔗 V                                       |
|------------------------|----------------------------------------------------------------------------------------|
| Se Extension and Trunk | Extension and Trunk / Trunk / Edit ( EasyLynqSP )                                      |
| Extension              | Basic Advanced DIDs/DDIs Inbound Caller ID Reformatting Outbound Caller ID SIP Headers |
| Extension Group        |                                                                                        |
| Trunk                  | Basic                                                                                  |
| E Contacts v           | * Name * Trunk Status                                                                  |
| Auto Provisioning ~    | EasyLyngSP Enabled V                                                                   |
| ↓†↓ Call Control ~     | General V                                                                              |
| Call Features V        |                                                                                        |
| PBX Settings ~         | Detailed Configuration                                                                 |
| System v               | * Trunk Type                                                                           |
| Security ~             | Peer Trunk V                                                                           |
| ✗ Maintenance ∨        | UDP V                                                                                  |
| 뎹 Integrations ~       | Hostname/IP     Port     Domain                                                        |
| Reports and Recordings | 192.168.5.26 5060 192.168.5.26                                                         |
| ₩ Plan                 |                                                                                        |
|                        |                                                                                        |
| 🛱 Web Client           |                                                                                        |

#### Select the tab **Advanced**.

In section **Codec Settings**, make sure the codecs G711 **a-Law** and **u-Law** are selected.

| <b>;;</b> Yeastar     |     | ē                                         | Apply ⑦          | 🖵 🗸 🔗 Available 🗸 🛛 Number | r or Name III 🔍 🙁 🖉 🗸 |
|-----------------------|-----|-------------------------------------------|------------------|----------------------------|-----------------------|
| R Extension and Trunk | ^   | Extension and Trunk / Trunk / Edit ( Easy | LynqSP )         |                            |                       |
| Extension             |     | Basic Advanced DIDs/DDI                   | s Inbound Caller | D Reformatting Outbound    | Caller ID SIP Headers |
| Extension Group       |     |                                           |                  |                            | ^                     |
| Trunk                 |     | Codec Settings                            |                  |                            |                       |
| Contacts              | ×   | 12 items                                  | Available        | 2 items                    | Selected              |
| Auto Provisioning     | ×   | Search here                               | Q                | Search here                | ٩                     |
| tt Call Control       | ×   | Codec                                     |                  | Codec                      | $\overline{T}$        |
| Call Features         | ~   | GSM                                       | ^                | a-law                      | ^                     |
| PBX Settings          | ~   | H264                                      |                  | u-law                      | • ~                   |
| System                | ×   | H263                                      |                  |                            | $\pm$                 |
| Security              | ~   | ilbC                                      |                  |                            |                       |
| imes Maintenance      | ~   | G722                                      |                  |                            |                       |
| 回 Integrations        | ~   | 0.200                                     | Ý                |                            |                       |
| Reports and Recording | s ¥ | VoIP Settings                             |                  |                            |                       |
| 96 Plan               |     | * DTMF Mode                               |                  |                            |                       |
|                       |     |                                           |                  |                            |                       |
| 🛱 Web Client          |     | A cancer                                  |                  |                            |                       |

Scroll down to section **VoIP Settings**. The value of **Maximum Concurrent Calls** must be set to the number of allowed simultaneous conversations as defined in the EasyLynq license.

| 🕂 Yeastar              |   | Apply ③ ♀ ∨ ⊗ Available ∨ Number or Name ₩                                         | 8 ~   |
|------------------------|---|------------------------------------------------------------------------------------|-------|
| R Extension and Trunk  | ^ | Extension and Trunk / Trunk / Edit ( EasyLynqSP )                                  |       |
| Extension              |   | Basic Advanced DIDs/DDIs Inbound Caller ID Reformatting Outbound Caller ID SIP Hea | aders |
| Extension Group        |   |                                                                                    | ^     |
| Trunk                  |   |                                                                                    |       |
| E Contacts             | ~ | VoIP Settings                                                                      |       |
| Auto Provisioning      | × | * DTMF Mode                                                                        |       |
| ↓†↓ Call Control       | ~ |                                                                                    |       |
| Call Features          | ~ |                                                                                    |       |
| BX Settings            | ~ |                                                                                    |       |
| System                 | ~ |                                                                                    |       |
| Security               | ~ |                                                                                    |       |
| ✗ Maintenance          | ~ | Call Restriction                                                                   |       |
| 图 Integrations         | ~ | Call Restriction Type     Maximum Concurrent Calls                                 |       |
| Reports and Recordings | ~ | Outbound Call V 10 V                                                               |       |
| ₩ Plan                 |   |                                                                                    | ~     |
| 다 Web Client           |   | Save × Cancel                                                                      |       |

Press the **Save** button, followed by **Apply**.

| 🕂 Yeastar                                  | Apply () 🖓 v 🖉 Available v Number or Name 🕸 😢 🔗 v                                                                                                    |
|--------------------------------------------|----------------------------------------------------------------------------------------------------|
| R Extension and Trunk ∽                    | Call Control / Outbound Route                                                                                                    |
| E Contacts ~                               | Add                                                                                                    |
| Auto Provisioning ~                        |                                                                                                    |
| tt Call Control                            |                                                                                                    |
| Inbound Route                              | □ Default     X.     1111     ▼ ∧ ∨ ½ ∠ ๒       □ 1057-1057                                                                                                    |
| Outbound Route Business Hours and Holidays | Routeout         X.         PSTN         ▼         ×         ½         2         10           1004-Andr         1004-Andr |
| Emergency Number                           | ٢                                                                                                    |
| 😋 Call Features 🗸 🗸                        | O Total :2 < 1 > 20 / page ∨                                                                                                    |
| PBX Settings ~                             |                                                                                                    |
| ☐ System ~                                 |                                                                                                    |
| Security ~                                 |                                                                                                    |
| ✗ Maintenance ∽                            |                                                                                                    |
| 唱 Integrations ~                           |                                                                                                    |
| Reports and Recordings                     |                                                                                                    |
| 98 Plan                                    |                                                                                                    |
| 🛱 Web Client                               |                                                                                                    |

Navigate to Call Control > Outbound Route.

Press the button **Add**.

Create an outbound route as shown in the pictures below.

| Add an | appropriate | Dial | Pattern. |
|--------|-------------|------|----------|
|--------|-------------|------|----------|

| <b>;;</b> Yeastar           | Apply (?) $\Box \sim \otimes$ Available $\sim$ Number or Name $\blacksquare$ $\bigcirc$ $\land$ |
|-----------------------------|-------------------------------------------------------------------------------------------------|
| R Extension and Trunk ∽     | Call Control / Outbound Route / Add                                                             |
| Contacts v                  | ^                                                                                               |
| Auto Provisioning ~         | General                                                                                         |
| tt Call Control             | * Name Outbound Caller ID                                                                       |
| Inbound Route               | EasyLynq                                                                                        |
| Outbound Route              | Dial Pattern                                                                                    |
| Business Hours and Holidays | Dial Matching Settings                                                                          |
| Emergency Number            | * Pattern Strip Prepend Operations                                                              |
| Call Features V             | 8. 1                                                                                            |
| PBX Settings V              | + Add                                                                                           |
| System v                    |                                                                                                 |
| Security ~                  | Trunk                                                                                           |
| X Maintenance V             | 6 items Available 1 item Selected                                                               |
| 唱 Integrations ~            | Search here Q                                                                                   |
| Reports and Recordings      | Name Trunk Type                                                                                 |
| 98 Plan                     | □ Save × Cancel                                                                                 |
| C. Web Client               |                                                                                                 |

Scroll down to section **Trunk**. Make sure the previously created trunk is added to the group **Selected**.

| 🕂 Yeastar                   | Apply ⑦ ♀ ∨ Ø Available ∨ Number or Name ₩ |
|-----------------------------|--------------------------------------------|
| R Extension and Trunk ✓     | Call Control / Outbound Route / Add        |
| E Contacts ~                | Trunk                                      |
| Auto Provisioning ~         | 1 item Available 1 item Selected           |
| tt Call Control             | Search here Q Search here Q                |
| Inbound Route               |                                            |
| Outbound Route              | PSTN Peer Trunk A Easyl yngSP Peer Trunk   |
| Business Hours and Holidays |                                            |
| Emergency Number            |                                            |
| 😋 Call Features 🗸 🗸         | *                                          |
| PBX Settings Y              | ~ ·                                        |
| ☐ System ×                  |                                            |
| Security ~                  | Outbound Route Password                    |
| ★ Maintenance ✓             | Disable                                    |
| 唱 Integrations v            | Rrmemory Hunt                              |
| Reports and Recordings      |                                            |
| 96 Plan                     | □ Save × Cancel                            |
| 🗇 Web Client                |                                            |

Scroll down to section **Extension / Extension Group**. Add all room extensions to group **Selected**.

| 🕂 Yeastar                                                                                                    | Apply     ⑦     □     ∨     ⊗ Available ∨     Number or Name     Ⅲ     €                                                                                                    |
|----------------------------------------------------------------------------------------------------|----------------------------------------------------------------------------------------------------|
| Re Extension and Trunk     *       ID: Contacts     *       ID: Auto Provisioning     *       III: Call Control     *                                                                                                    | Call Control / Outbound Route / Add  Extension / Extension Group  33 items Available 90 items Selected                                                                                                    |
| Inbound Route       Outbound Route       Business Hours and Holidays       Emergency Number       ℃       Call Features       PBX Settings       ↓       System       ↓       Security                                                                                                    | Search here       Q         Number       Name         Latension Group       Latension FreeCom         Extension Group       Europe team         Xtension Group       IP PBX Support         Extension Group       Kona Computer         Extension Group       Diversified Teleco         Extension Group       Joseph-test         1004       Andre Silva         1005       Ann         1006       Col Filter |
| X     Maintenance     ✓       Image: Second second secon | Time Condition         * Available Time         Always         Save         X Cancel                                                                                                    |

Press the **Save** button, followed by **Apply**.

## PBXAgent configuration for P-Series VoIP PBX Hotel interface

When running in Hotel mode, PBXAgent provides two additional property pages.

### Property page Hotel - General

Enter the IP address of **P-Series VoIP PBX**, do not change the default port 5038. The **User** and **Password** fields must match those of the AMI settings (see chapter <u>Enable AMI</u> <u>connectivity</u>). Press the button **Connect** when done in order to acquire the outbound routes.

| ann benes w   | oIP PBX - Propert                                               | ies                                    |               |        |
|---------------|-----------------------------------------------------------------|----------------------------------------|---------------|--------|
| ODBC          | General                                                         | Numbering                              |               | Fields |
| Hotel - (     | General                                                         | Hotel                                  | - Lang        | uages  |
| IP address:   | 192.168.5.150                                                   |                                        | :             | 5038   |
| User:         | 8V9nFM7Z                                                        | Password:                              | •••           | ••••   |
|               |                                                                 |                                        |               |        |
| A<br>re<br>ro | successful connect<br>quired in order to a<br>outes.<br>Connect | tion to the device<br>cquire the outbo | ce is<br>bund |        |

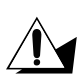

The connection must be established in order to define the outbound routes that shall be assigned on a guest check-in and removed on check-out.

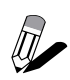

**P-Series** may report a special route named **Default\_Outbound\_Route**. This is a system route and cannot be unassigned.

After a successful connection, the aspect of the property page is changed. Check the appropriate outbound routes for PSTN and mobile gateways in the **Check In** group.

| ar P-Series \            | /oIP PBX - Proper        | ties                                        |            |
|--------------------------|--------------------------|---------------------------------------------|------------|
| ODBC                     | General                  | Numbering                                   | Fields     |
| Hotel -                  | General                  | Hotel - Lan                                 | guages     |
| IP address:              | 192.168.5.150            | :                                           | 5038       |
| User:                    | 8V9nFM7Z                 | Password:                                   | ••••       |
| Outbound rou             | ites                     |                                             |            |
| Place a che              | ck mark on every ro      | ute you want to assig                       | n:         |
| Check Out                |                          | Check In                                    |            |
| Default_ EasyLyn Routeou | Outbound_Route<br>q<br>t | ☑ Default_Outbo<br>☑ EasyLynq<br>☑ Routeout | ound_Route |
|                          |                          | ОК                                          | Cano       |

Make sure to enable access to the SIP trunk for SIP Messaging or IVTS both in the **Check Out** and **Check in** groups otherwise the housekeeping staff will not be able to change room-status or post minibar/laundry articles. Unchecking **Default\_Outbound\_Route** has no effect.

### Property page Hotel - Languages

Assign each EasyLynq language to the corresponding **ILang** code.

| Yeastar P-Series \ | /oIP PBX - Proper  | ties         |                   | × |
|--------------------|--------------------|--------------|-------------------|---|
| ODBC               | General            | Numbering    | Fields            |   |
| Hotel -            | Hotel - General    |              | Hotel - Languages |   |
| Language co        | odes assignment —  |              |                   |   |
| Lan                | guage              | ILang        | ^                 |   |
| Dut                | ch                 | NL           |                   |   |
| Eng                | glish              | UK           |                   |   |
| Fre                | nch                | FR           |                   |   |
| Ger                | man                | DE           |                   |   |
| Por                | tuguese            | PT           |                   |   |
| Sna                | anish              | FS           | *                 |   |
| A                  | dd language code t | o guest name |                   |   |
|                    |                    | ОК           | Cancel            |   |

## PBXAgent configuration for P-Series VoIP PBX SIP route

This chapter describes the steps to configure the **EasyLynq SIP Messaging** interface on **PBXAgent**. The same steps also apply to IVTS Hotel.

### **SIP** connection parameters

- 1. Enter to the **PBXAgent** configuration window and go to the Interfaces tab.
- 2. Select an interface for editing. In case the Interface type window appears before you, select TCP/IP and click <OK>.
- 3. Change the Model, if required, to **EasyLynq SIP Messaging**.
- 4. Enter an optional description of the interface, the IP address and the SIP port number of the **P-Series VoIP PBX**.

| MAR:3              |                    |                            | × |
|--------------------|--------------------|----------------------------|---|
| Function           | IP parameters      |                            |   |
| Background         | Description:       | SIP Messaging interface    |   |
|                    | IP Address:        | 192.168.5.150 : 5060       |   |
|                    | <u>U</u> ser:      |                            |   |
|                    | P <u>a</u> ssword: |                            |   |
| General parameters |                    |                            |   |
| Send data to file  | 2                  | Use computer date and time |   |
| Model: EasyLyng    | SIP Messaging      | ✓ Properties               |   |
|                    |                    | OK Cancel                  |   |

Press the button **Properties** in order to enter in the advanced configuration of this interface.

## Property page SIP Trunk

Select the appropriate interface (if more than 1 NIC is installed on the computer) and adjust the number of allowed simultaneous calls to the maximum value permitted by the EasyLynq license. You may also want to modify the **User** and **Display** fields.

| Number transformation | Access codes          | Data Entry    | Wake-up    |
|-----------------------|-----------------------|---------------|------------|
| SIP Trunk Au          | thentication/Registra | tion SIP      | Parameters |
| Definitions           |                       |               |            |
| Interface:            | 192.168.5.26          | ~ : 5060      |            |
| Protocol:             | UDP $\checkmark$      |               |            |
| User:                 | 787                   | Display: Auto |            |
| Simultaneous calls:   | 10 💂                  |               |            |
| Backup proxy          |                       |               |            |
| IP address:           |                       |               |            |
|                       |                       |               |            |
|                       |                       |               |            |
|                       |                       |               |            |
|                       |                       | OK            | Carr       |

## Property page Authentication/Registration

This property page requires extra licensing and may not be available. Please contact us if you think it may be necessary for a specific installation of **P-Series**.

If you leave the fields Name and Password empty, authentication will not be used.

| syLynq SIP Messag | ging - Prop    | erties            |         |        | >         |
|-------------------|----------------|-------------------|---------|--------|-----------|
| Number transforma | tion A         | ccess codes       | Data En | try    | Wake-up   |
| SIP Trunk         | Authenti       | ication/Registrat | ion     | SIP Pa | arameters |
| Authentication    |                |                   |         |        |           |
|                   | Name:          |                   |         |        |           |
| Pas               | sword:         |                   |         | ]      |           |
|                   |                |                   |         | _      |           |
| Use registrati    | on             |                   |         |        |           |
| Regi              | ster expiratio | on: 120 🛓         | seconds |        |           |
|                   |                |                   |         |        |           |
|                   |                |                   |         |        |           |
|                   |                |                   |         |        |           |
|                   |                |                   | OK      |        | Cancel    |

## **Property page SIP Parameters**

In general, you don't need to change the default parameters of this page.

| syLynq SIP Messa                              | ging - P             | roperties                    |                 |            |                              |                       | × |
|-----------------------------------------------|----------------------|------------------------------|-----------------|------------|------------------------------|-----------------------|---|
| Number transform<br>SIP Trunk                 | ation<br>Auth        | Access cod<br>nentication/Re | es<br>gistratio | Data<br>on | Entry<br>SIP I               | Wake-up<br>Parameters |   |
| DTMF meth                                     | lay name<br>ications | e as caller ID               | Pay<br>5        | yload Typ  | pe: 101                      | ~                     |   |
| Codecs<br>Codec<br>G.711 A-Lav<br>G.711 u-Lav | w<br>N               | Frame (ms)<br>30<br>30       | ţ               | F          | TP ports<br>From: 4<br>to: 4 | 0000 🗭<br>1000 🝷      |   |
|                                               |                      |                              |                 | 0          | К                            | Cancel                |   |

## Property page Number transformation

| CID Tausk         | Authorition (Posistuation |      | CID     | Parameters |
|-------------------|---------------------------|------|---------|------------|
| Number transforma | tion Access codes         | Data | a Entry | Wake-up    |
| DDI               | Extension                 |      | ļ       | Add        |
|                   |                           |      | Re      | move       |
|                   |                           |      |         |            |
|                   |                           |      |         |            |
|                   |                           |      |         |            |
|                   |                           |      |         |            |
|                   |                           |      |         |            |

In general, you don't need to add any rules for number transformation.

### Property page Access codes

Enter the digits to access the various services. For a better understanding of the meaning of these digits, please refer to chapters <u>Examples of room-status and minibar posting</u> and <u>Wake-up programming at the phone set</u>.

| asyLynq SIP Messa | iging - Prop                                     | perties                                              |      |         |            | × |
|-------------------|--------------------------------------------------|------------------------------------------------------|------|---------|------------|---|
| SIP Trunk         | Authent                                          | tication/Registra                                    | tion | SIP     | Parameters |   |
| Number transform  | ation                                            | Access codes                                         | Data | a Entry | Wake-up    |   |
| - Service access  | codes<br>Room<br>Wake-up p<br>Minibar<br>Laundry | n-status: 1<br>rogram: 2<br>posting: 3<br>posting: 4 |      |         |            |   |
|                   |                                                  |                                                      |      | ЭК      | Cancel     |   |

## Property page Data Entry

Adjust these parameters accordingly.

| SIP Trunk         | Authenticati     | on/Registrat | tion  | SIP F | arameters |
|-------------------|------------------|--------------|-------|-------|-----------|
| Number transforma | tion Acce        | ss codes     | Data  | Entry | Wake-up   |
| Room-status cod   | es               |              |       |       |           |
| Maximum r         | number of digits | $1 \sim$     |       |       |           |
| Maid identifica   | tion             |              |       |       |           |
| Code              | :                | A            | dd -> | 1234  |           |
|                   |                  |              |       |       |           |
| Digit cour        | + <b>A</b>       | - T          |       |       |           |
| Digit Court       | 4 *              | <- H         | emove |       |           |
| Language          |                  |              |       |       |           |
|                   |                  |              |       |       |           |
| _                 |                  |              |       | ~     |           |
| De                | etault language: | English      |       |       |           |
| De                | efault language: | English      |       |       |           |

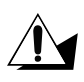

It is highly recommended to use maid identification in order to prevent the housekeeping services to be accidentally accessed by the guest.

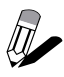

The assignment of a maid ID to each attendant may also help the hotel management to control room access and the time spent making the room.

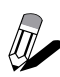

If the number of digits for every room-status code is the same, you may choose to set the value **Maximum number of digits**. This will slightly ease the input by the housekeeping staff since it is no longer required to dial the validation digit (see chapter <u>Examples of room-status and minibar posting</u>).

### Property page Wake-up

Adjust the wake-up timings accordingly and assign the EasyLynq languages to the supported voice messages.

| SIP Trunk                  | Authen                                        | tication/Registration         | on   | SIP F   | arameters |
|----------------------------|-----------------------------------------------|-------------------------------|------|---------|-----------|
| Number transfom            | nation                                        | Data Er                       | ntry | Wake-up |           |
| Timers (in secor           | nds)                                          |                               |      |         |           |
|                            | Maximum at                                    | tempt duration:               | 40   | -       |           |
|                            | Gap between retries: 60                       |                               |      |         |           |
| - I -                      |                                               |                               |      |         |           |
| La                         | anguage                                       | ILang                         |      |         |           |
| La                         | nguage<br>nglish                              | UK                            |      |         |           |
| La<br>Er<br>Fr             | anguage<br>nglish<br>rench<br>erman           | UK<br>FR<br>DE                |      |         |           |
| La<br>Er<br>Fr<br>Gi<br>Sp | anguage<br>nglish<br>ench<br>erman<br>panish  | ILang<br>UK<br>FR<br>DE<br>ES |      |         |           |
| La<br>Er<br>Gi<br>Sp       | anguage<br>nglish<br>rench<br>erman<br>panish | ILang<br>UK<br>FR<br>DE<br>ES |      |         |           |

#### Timers (in seconds)

- *Maximum attempt duration*: time interval the phone is rung before giving up.
- **Gap between attempts**: time interval before trying again.

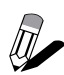

The number of attempts is configured in the complex properties at the EasyLynq administration console.

**Language codes assignment:** this table sets the correlation between the EasyLynq languages and the installed voice languages.

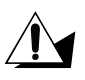

The EasyLynq languages (System Administration) and the SIP Messaging interface (Interfaces Configuration) must have been previously configured at the EasyLynq administration console otherwise this table displays empty.

## Examples of room-status and minibar posting

The following examples assume the digit **1** as the access code for the EasyLynq SIP trunk.

| Operation                                                           | Digits   | Comment / voice message           |
|---------------------------------------------------------------------|----------|-----------------------------------|
| Maid lifts the handset                                              | 61       |                                   |
| Maid dials SIP trunk access code<br>plus "Room-status" service code | 8 1 SEND | "Room-status. Access code."       |
| Maid dials an invalid ID                                            | 4444     | "Code rejected. Access code."     |
| Maid dials ID again                                                 | 1234     | "Code accepted."                  |
| Maid dials room-status code                                         | 5        |                                   |
| Maid dials validation digit *                                       | Ħ        | "Code accepted."                  |
| Maid hangs up                                                       | Ţ        | Room changes to status PBX code 5 |

Room-status input, according to the previous snap-shots:

\* may not be required, see chapter Property page Data Entry.

Example of minibar posting:

| Operation                                                    | Digits     | Comment / voice message            |
|--------------------------------------------------------------|------------|------------------------------------|
| Maid lifts the handset                                       | <b>G</b> 1 |                                    |
| Maid dials SIP trunk access code plus "Minibar" service code | 8 3 SEND   | "Minibar. Access code."            |
| Maid dials a valid ID                                        | 1234       | "Code accepted."                   |
| Maid dials article code                                      | 541        | Code for article #1                |
| Maid dials intermediate digit                                | *          | "Code accepted."                   |
| Maid dials article code                                      | 274        | No such article                    |
| Maid dials intermediate digit                                | *          | "Code rejected."                   |
| Maid dials article code                                      | 275        | Code for article #2                |
| Maid dials termination digit                                 | #          | "Code accepted."                   |
| Maid hangs up                                                | Ţ          | 2 articles are charged to the room |

## Wake-up programming at the phone set

This chapter presents several voice messages and exemplify how to mark, modify and cancel an automatic wake-up service using the interactive voice response system of EasyLynq.

Wake-up times must be entered in 24 hour format and refer to a time in the next 24 hour period. The following examples assume the digit **8** as the access code for the EasyLynq SIP trunk.

#### a) <u>Wake-up mark (no wake-up is set)</u>

| Guest lifts the handset                               | <b>f</b> î |                                                                                                    |
|-------------------------------------------------------|------------|----------------------------------------------------------------------------------------------------|
| Guest dials SIP trunk access code plus "Wake-up" code | 8 2 SEND   | "Welcome to the automatic awakening call<br>service. Please enter the time for the awakening<br>call in 24 hour clock notation." |
| Guest dials                                           | 0715       | "Your awakening call has now been set."                                                                                          |
| Guest hangs up                                        | Ţ          |                                                                                                    |

#### b) Wake-up modification

| Guest lifts the handset                               | G        |                                                                                                    |
|-------------------------------------------------------|----------|----------------------------------------------------------------------------------------------------|
| Guest dials SIP trunk access code plus "Wake-up" code | 8 2 SEND | "Welcome to the automatic awakening call<br>service. You have a service for awakening set<br>for 7 hours and 15 minutes. Press 1 to modify<br>this call or press 3 to delete it." |
| Guest dials                                           | 1        | "Please enter the time for the awakening call in 24 hour clock notation."                                                                                                    |
| Guest dials                                           | 0730     | "Your awakening call has now been set."                                                                                                    |
| Guest hangs up                                        | Ţ        |                                                                                                    |

#### c) <u>Wake-up cancellation</u>

| Guest lifts the handset                               | <b>f</b> î |                                                                                                    |
|-------------------------------------------------------|------------|----------------------------------------------------------------------------------------------------|
| Guest dials SIP trunk access code plus "Wake-up" code | 8 2 SEND   | "Welcome to the automatic awakening call<br>service. You have a service for awakening set<br>for 7 hours and 30 minutes. Press 1 to modify<br>this call or press 3 to delete it." |
| Guest dials                                           | 3          | "Your awakening call has been deleted."                                                                                                    |
| Guest hangs up                                        | Ţ          |                                                                                                    |

#### d) Wake-up answer

| Room phone rings        | ллл |                                              |
|-------------------------|-----|----------------------------------------------|
| Guest lifts the handset |     | "This is an awakening call. Please hang up." |
| Guest hangs up          | Ţ   |                                              |